# そうてつローゼンアプリ 相鉄ポイントカード連携方法

①今までそうてつローゼンアプリを利用されていて、 お持ちのウェルカムカードを相鉄ポイントカードに切 り替えた方

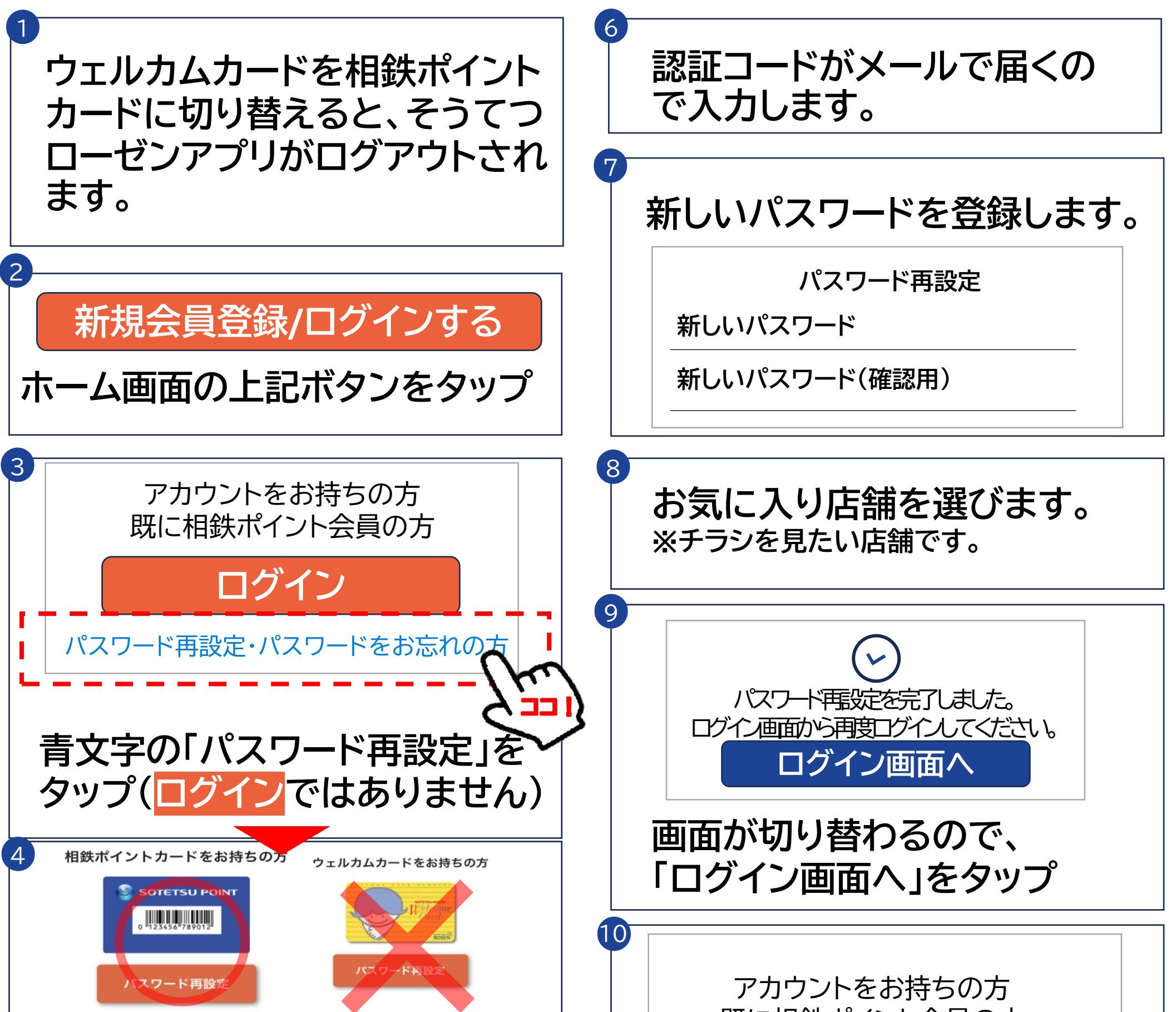

#### 相鉄ポイントカードの 「パスワード再設定」をタップ

5 メールアドレスを入力して

#### 認証コードを送信する

をタップ

既に相鉄ポイント会員の方

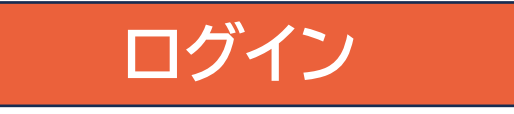

ログインをタップして メールアドレス、パスワードを 入力します(手続き完了)

# そうてつローゼンアプリ 相鉄ポイントカード連携方法

### ②そうてつローゼンアプリ内で相鉄ポイントへ切替手続 を行って、追加でカードを連携希望の方

※相鉄ポイントカードにお客様情報が反映されるまでには、最大2週間程度かかります。 情報が反映されるとアプリに連携できるようになりますので、それまではアプリの会員証をご 提示ください。

※反映されるまでの間に獲得したポイント数は合算されます。

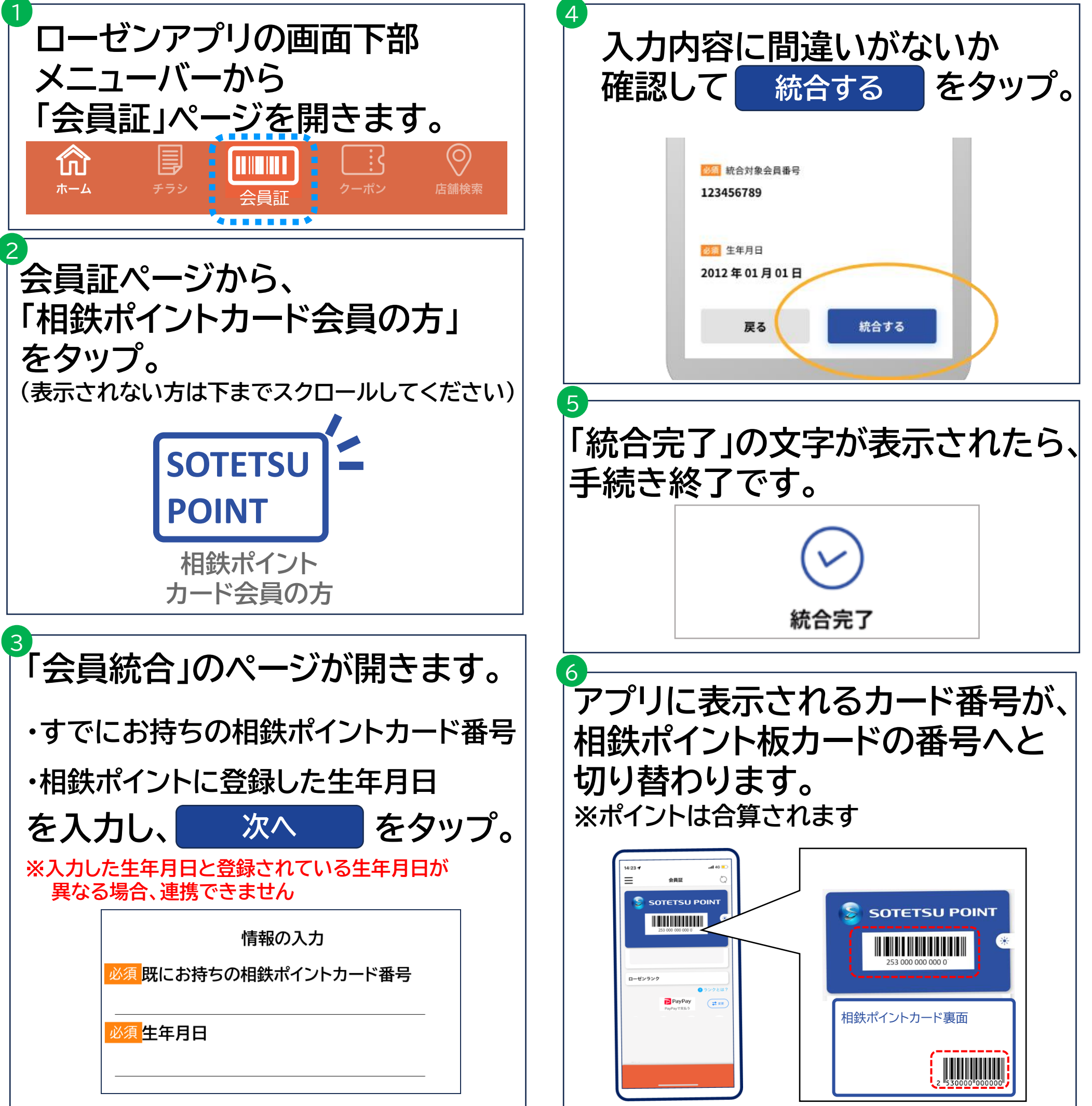

# そうてつローゼンアプリ 相鉄ポイントカード連携方法

③既に相鉄ポイントカードをお持ちの方で、新たにそうてつローゼンアプリに 登録したい方

※相鉄ポイントカードにお客様情報が反映されるまでには、新規発行後<u>最大2週間程度</u>かかります。 情報が反映されるとアプリに連携できるようになります。

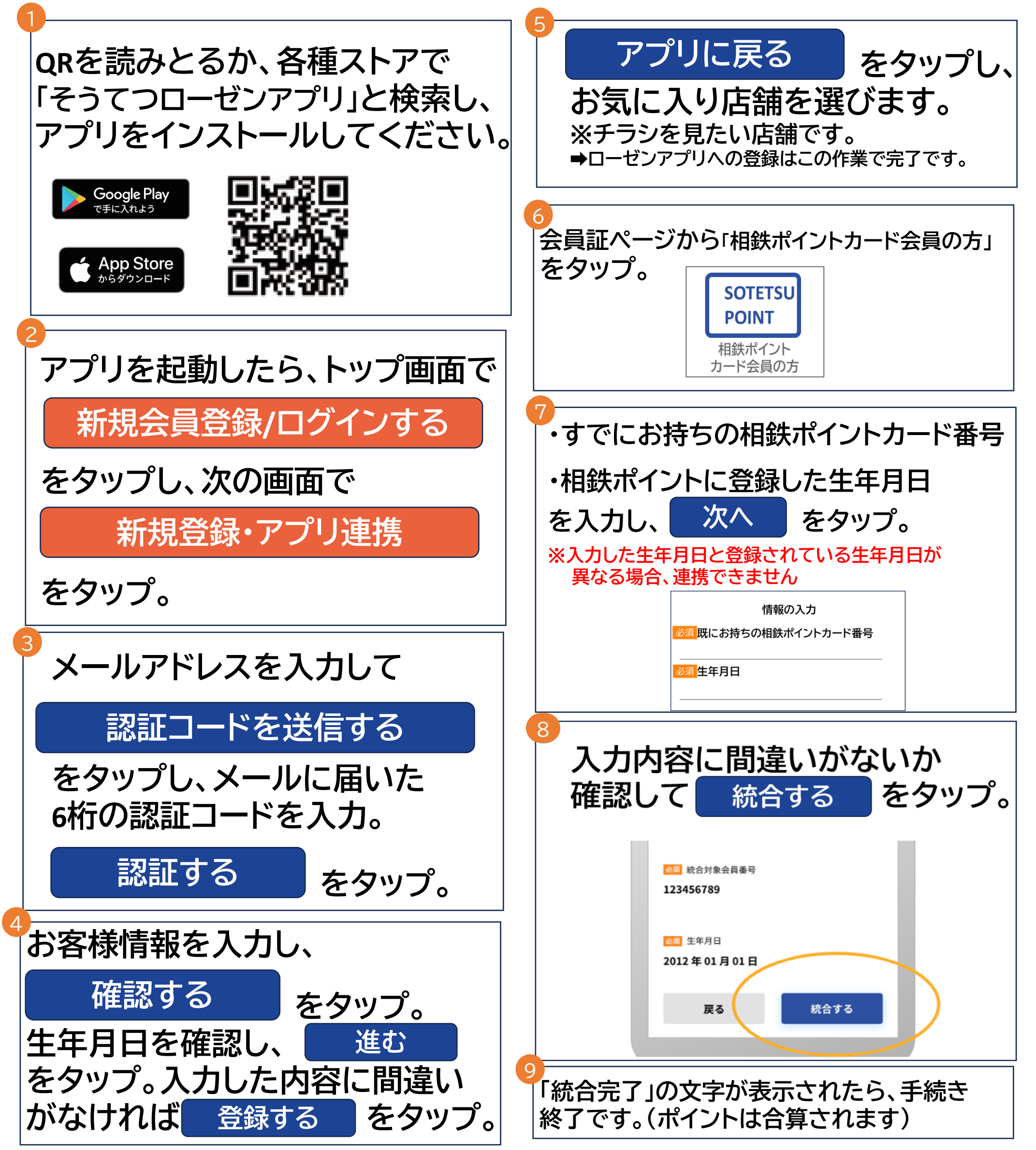